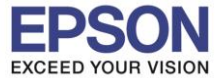

หัวข้อ รองรับปริ้นเตอร์รุ่น ระบบปฏิบัติการ : วิธีการติดตั้งไดร์เวอร์แบบ USB : L6160 : Windows XP, 7, 8, 8.1, 10

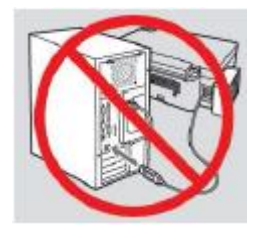

<mark>คำเดือน :</mark> ห้ามต่อสาย USB จนกว่าจะได้รับคำแนะนำให้เชื่อมต่อในขั้นตอนการติดตั้งไดร์เวอร์

1.ใส่แผ่นไดร์เวอร์

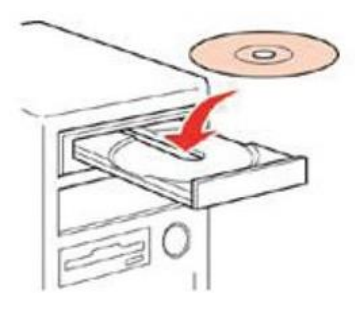

้2.ดับเบิ้ลคลิกไดร์ซีดี Epson เพื่อเริ่มการติดตั้ง หรือ คลิกขวาที่ไดร์ซีดี Epson เลือก Open และดับเบิ้ลคลิกเลือก InstallNavi

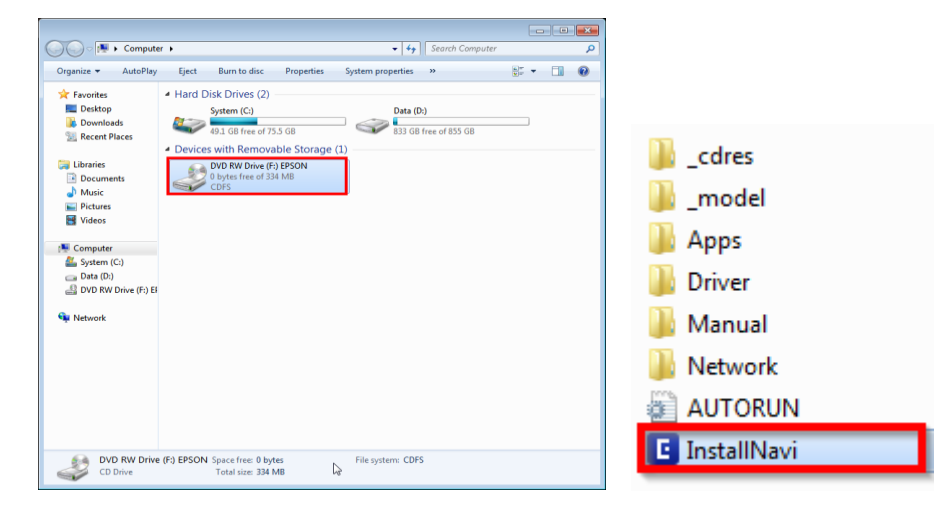

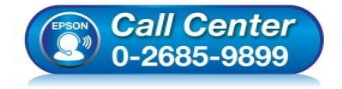

 สอบถามข้อมูลการใช้งานผลิตภัณฑ์และบริการ โทร.0-2685-9899

- เวลาทำการ : วันจันทร์ ศุกร์ เวลา 8.30 17.30 น.ยกเว้นวันหยุดนักขัตฤกษ์
- <u>www.epson.co.th</u>

EPSON THAILAND / Dec 2017 / CS08

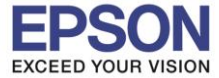

หัวข้อ รองรับปริ้นเตอร์รุ่น ระบบปฏิบัติการ : วิธีการติดตั้งไดร์เวอร์แบบ USB : L6160 : Windows XP, 7, 8, 8.1, 10

#### 3.คลิก Start & Connection

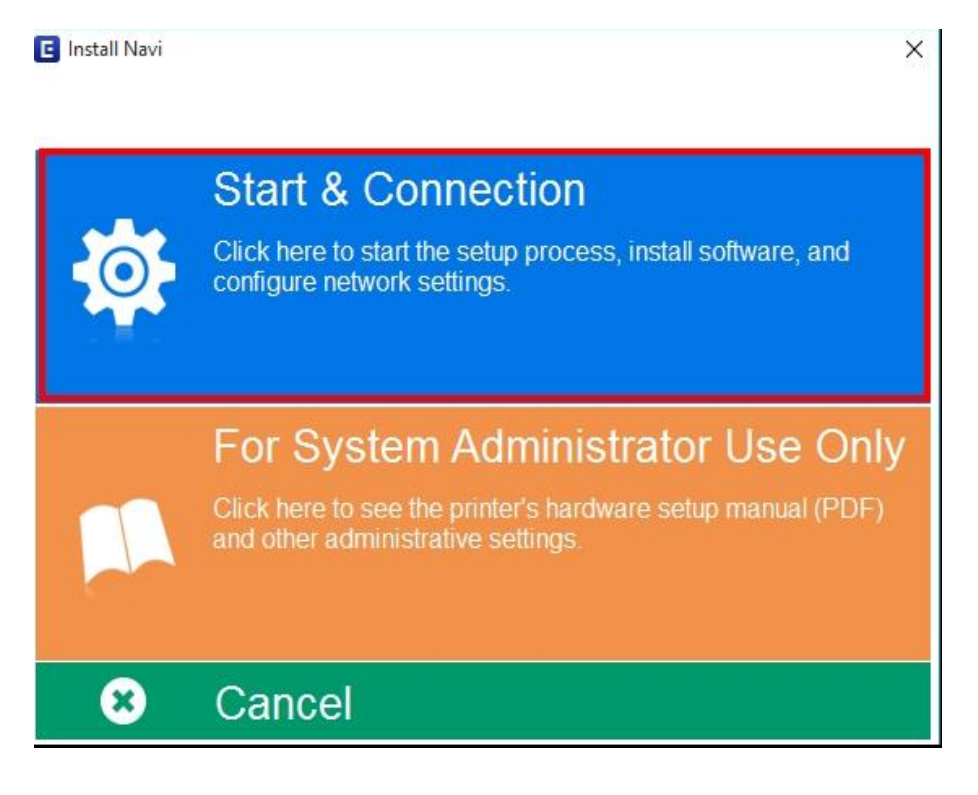

#### 4.คลิก I agree by the contents of the License Agreement. และคลิก Next

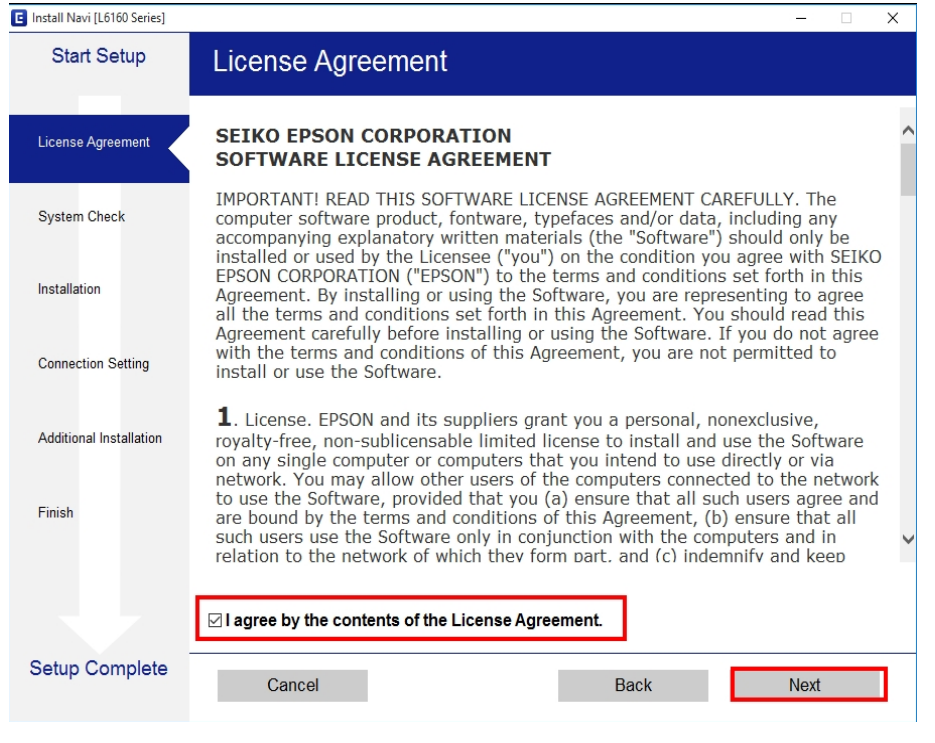

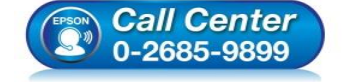

- สอบถามข้อมูลการใช้งานผลิตภัณฑ์และบริการ
  - โทร**.0-2685-9899**
- 💿 เวลาทำการ :วันจันทร์ ศุกร์ เวลา 8.30 17.30 น.ยกเว้นวันหยุดนักขัตฤกษ์
- <u>www.epson.co.th</u>

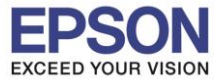

3

หัวข้อ รองรับปริ้นเตอร์รุ่น ระบบปฏิบัติการ : วิธีการติดตั้งไดร์เวอร์แบบ USB : L6160 : Windows XP, 7, 8, 8.1, 10

## 5.คลิก **Next**

| Start Setup             | Software Installation Options                                                                                                    |   |  |  |  |
|-------------------------|----------------------------------------------------------------------------------------------------|---|--|--|--|
| License Agreement       | Information on Internet Connection                                                                                                    |   |  |  |  |
|                         | EPSON software connects to the internet for the following purposes:                                                                                             |   |  |  |  |
| System Check            | <ul><li>To keep your software up to date</li><li>To install new features</li></ul>                                                                              |   |  |  |  |
| Installation            | You can configure to receive a notification when new version of software is<br>available.<br>Make notification settings and update settings from the following. |   |  |  |  |
| Connection Setting      | If any Firewall messages appear during the installation, select [Unblock] or [Allow].                                                                           |   |  |  |  |
| Additional Installation | ⊡Install the Latest Version (Recommended)                                                                                                    | 1 |  |  |  |
|                         | Install the latest version of the driver from the Epson website                                                                                                 |   |  |  |  |
| Finish                  |                                                                                                    |   |  |  |  |
|                         | Product status monitoring and Automatic updates (Recommended)                                                                                                   |   |  |  |  |
|                         | Allows you to automatically check the product status such as remaining ink and install the latest software updates for the product.                             |   |  |  |  |
| Setup Complete          | Cancel Back Next                                                                                                    |   |  |  |  |

### 6.คลิก I have finished filling ink into the ink tanks. และคลิก Next

| 🖪 Install Navi [L6160 Series] |                                                   | - 🗆 X |
|-------------------------------|---------------------------------------------------|-------|
| Start Setup                   | Charging Ink                                      |       |
| ✓ License Agreement           | Have you finished filling ink into the ink tanks? |       |
| ✓ System Check                |                                                   |       |
| Installation                  |                                                   |       |
| Connection Setting            |                                                   |       |
| Additional Installation       |                                                   |       |
| Finish                        |                                                   |       |
|                               | ☑ I have finished filling ink into the ink tanks. |       |
| Setup Complete                | <b>Skip</b> Back                                  | Next  |

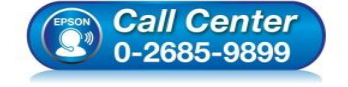

- สอบถามข้อมูลการใช้งานผลิตภัณฑ์และบริการ
- โทร**.0-2685-9899**
- เวลาทำการ : วันจันทร์ ศุกร์ เวลา 8.30 17.30 น.ยกเว้นวันหยุดนักขัตฤกษ์
- <u>www.epson.co.th</u>

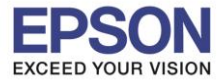

4

หัวข้อ รองรับปริ้นเตอร์รุ่น ระบบปฏิบัติการ : วิธีการติดตั้งไดร์เวอร์แบบ USB : L6160 : Windows XP, 7, 8, 8.1, 10

# 7.คลิก <mark>Next</mark>

| - 0                                                                                                    | ×                                                                                                    |  |  |  |  |
|----------------------------------------------------------------------------------------------------|----------------------------------------------------------------------------------------------------|--|--|--|--|
| Information                                                                                                    |                                                                                                    |  |  |  |  |
| Do you know that you can influence the impact you have on the environment when printing?                                                                                                    | ^                                                                                                    |  |  |  |  |
| 1. The type of paper you use has an influence on the environmental impact of your printer. Choosing paper certified under environmental stewardship initiatives, such as EN 12281:2002, or carrying recognised ecolabels, can help reduce your impact on the environment through the initiatives the manufacturers implement. For specific applications, lighter paper such as 64 |                                                                                                    |  |  |  |  |
| g/m <sup>2</sup> paper, can be used.                                                                                                    |                                                                                                    |  |  |  |  |
| 2. You can reduce your power consumption by purchasing Energy Star compliant products.                                                                                                    |                                                                                                    |  |  |  |  |
| 3. You can reduce your paper consumption and the impact on the environment by automatically printing on both sides of the page.                                                                                                    |                                                                                                    |  |  |  |  |
| 4. As standard, your printer has a power management function that powers down your product when not in use, which is a great energy saving feature.                                                                                                    |                                                                                                    |  |  |  |  |
|                                                                                                    |                                                                                                    |  |  |  |  |
|                                                                                                    |                                                                                                    |  |  |  |  |
|                                                                                                    | ~                                                                                                    |  |  |  |  |
| Back Next                                                                                                    |                                                                                                    |  |  |  |  |
|                                                                                                    | Information         Do you know that you can influence the impact you have on the environment when printing?         1. The type of paper you use has an influence on the environmental impact of your printer. Choosing paper certified under environmental stewardship initiatives, such as EN 12281:2002, or carrying recognised ecolabels, can help reduce your impact on the environment through the initiatives the manufacturers implement. For specific applications, lighter paper, such as 64 g/m <sup>2</sup> paper, can be used.         2. You can reduce your power consumption by purchasing Energy Star compliant products.         3. You can reduce your paper consumption and the impact on the environment by automatically printing on both sides of the page.         4. As standard, your printer has a power management function that powers down your product when not in use, which is a great energy saving feature.         Back       Next |  |  |  |  |

# 8.จะปรากฏหน้าต่างติดตั้งไดร์เวอร์ดังรูป

| Start Setup             | Installing Essential Software |
|-------------------------|-------------------------------|
| / License Agreement     | SE-K                          |
| System Check            | * "/ 5-1 7                    |
| Installation            | InstallingScanner Driver      |
| Connection Setting      |                               |
| Additional Installation |                               |
| Finish                  |                               |
|                         |                               |
|                         |                               |
| Setup Complete          |                               |

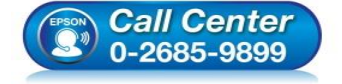

- สอบถามข้อมูลการใช้งานผลิตภัณฑ์และบริการ โทร.0-2685-9899
- เวลาทำการ : วันจันทร์ ศุกร์ เวลา 8.30 17.30 น.ยกเว้นวันหยุดนักขัตฤกษ์
- <u>www.epson.co.th</u>

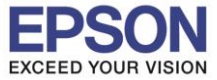

: วิธีการติดตั้งไดร์เวอร์แบบ USB : L6160 : Windows XP, 7, 8, 8.1, 10

#### 9.คลิก USB connection และ คลิก Next

| Install Navi [L6160 Series]                | – 🗆 X                                                                                                    |  |
|--------------------------------------------|----------------------------------------------------------------------------------------------------|--|
| Start Setup                                | Connecting your Printer                                                                                          |  |
| License Agreement                          | O Wi-Fi Connection Establishes a wireless connection with the Printer.                                           |  |
| V Installation                             | Ethernet Connection     Select this if you are using a wired network and wish to connect with an Ethernet cable. |  |
| Connection Setting Additional Installation | OUSB connection     Connect the Printer to a computer using a USB cable.                                         |  |
| Finish                                     |                                                                                                    |  |
|                                            | Advanced configuration                                                                                           |  |
| Setup Complete                             | Cancel Back Next                                                                                                 |  |

10.ปรากฏหน้าต่างให้ต่อสาย USB ให้เชื่อมต่อสาย USB และเปิดเครื่องเครื่องพิมพ์

E Install Navi [L6160 Series] Start Setup **USB** connection / License Agreement LAN System Check / Installation Connect the Printer to the computer using a USB cable and ensure the Printer is powered on. When the computer finds the Printer, the next screen will appear automatically. Connection Setting Additional Installation Finish Connect your Printer later Setup Complete Back Next โทร.0-2685-9899

ถ้าคอมพิวเตอร์เจอเครื่องพิมพ์ หน้าจอจะเปลี่ยนไปโดยอัตโนมัติ

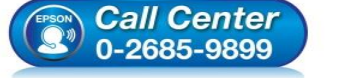

- สอบถามข้อมูลการใช้งานผลิตภัณฑ์และบริการ
- เวลาทำการ : วันจันทร์ ศุกร์ เวลา 8.30 17.30 น.ยกเว้นวันหยุดนักขัตฤกษ์
- www.epson.co.th

EPSON THAILAND / Dec 2017 / CS08

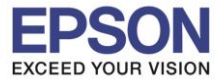

6

: วิธีการติดตั้งไดร์เวอร์แบบ USB : L6160 : Windows XP, 7, 8, 8.1, 10

## 11.แสดงการติดตั้งเสร็จสมบูรณ์ คลิก Next

| Install Navi [L6160 Series] |                                        | – 🗆 X                                                        |
|-----------------------------|----------------------------------------|--------------------------------------------------------------|
| Start Setup                 | Setup Complete                         |                                                              |
| ✓ License Agreement         |                                        |                                                              |
| ✓ System Check              |                                        |                                                              |
| Installation                | The software installation an as below. | d USB setup have been completed successfully. Printer is set |
| Connection Setting          |                                        |                                                              |
| Additional Installation     | Printer name                           | :EPSON L6160 Series                                          |
|                             | Port                                   | :USB002                                                      |
| Finish                      |                                        |                                                              |
|                             |                                        |                                                              |
| Setup Complete              |                                        | Next                                                         |

#### 12.คลิก **Next**

| 🖪 Install Navi [L6160 Series] | — 🗆 X                                                                                                |
|-------------------------------|----------------------------------------------------------------------------------------------------|
| Start Setup                   | Print Test Page                                                                                      |
| ✓ License Agreement           |                                                                                                    |
| ✓ System Check                |                                                                                                    |
| ✓ Installation                | Click [Print Test Page] to ensure the software installation and Printer's setup have been completed. |
| Connection Setting            |                                                                                                    |
| Additional Installation       | Print Test Page                                                                                      |
| Finish                        |                                                                                                    |
|                               |                                                                                                    |
| Setup Complete                | Back Next                                                                                            |
|                               |                                                                                                    |

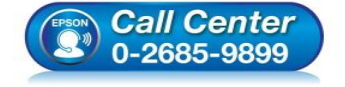

- สอบถามข้อมูลการใช้งานผลิตภัณฑ์และบริการ โทร.0-2685-9899
- เวลาทำการ : วันจันทร์ ศุกร์ เวลา 8.30 17.30 น.ยกเว้นวันหยุดนักขัตฤกษ์
- <u>www.epson.co.th</u>

EPSON THAILAND / Dec 2017 / CS08

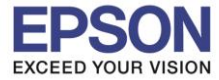

: วิธีการดิดตั้งไดร์เวอร์แบบ USB : L6160 : Windows XP, 7, 8, 8.1, 10

#### 13.คลิก **Exit** คลิก **Yes**

| 📋 Install Navi [L6160 Series] |                       |           |                |              | ×                           |    |
|-------------------------------|-----------------------|-----------|----------------|--------------|-----------------------------|----|
| Start Setup                   | Install application s | oftware   |                |              |                             |    |
| License Agreement             | EPSON L6160           | Series    | ~ <del>Q</del> |              |                             |    |
|                               | Essential Produc      | t Updates |                |              |                             |    |
| System Check                  | Software              | Status    | Version        | Size         |                             |    |
|                               |                       |           |                |              |                             |    |
| Installation                  |                       |           |                |              |                             |    |
|                               |                       |           |                |              |                             |    |
| Connection Setting            | Other useful soft     | ware      |                |              |                             |    |
|                               | Software              | Status    | Version        | Size         |                             |    |
| Additional Installation       | Easy Photo Print      | Update    | 2.83.00        | - MB         |                             |    |
|                               |                       |           |                |              |                             |    |
| Finish                        |                       |           |                |              | Install Navi [16160 Series] |    |
|                               |                       |           |                | Total : - MB |                             |    |
|                               |                       |           |                |              | Exit without installing.    |    |
|                               |                       |           |                |              | Are you sure?               |    |
| Setup Complete                |                       |           |                |              |                             |    |
| Setup Complete                | Exit                  |           | Install        | 1 item(s)    | Yes                         | No |
|                               |                       |           |                |              |                             |    |

#### 14.คลิก **Finish**

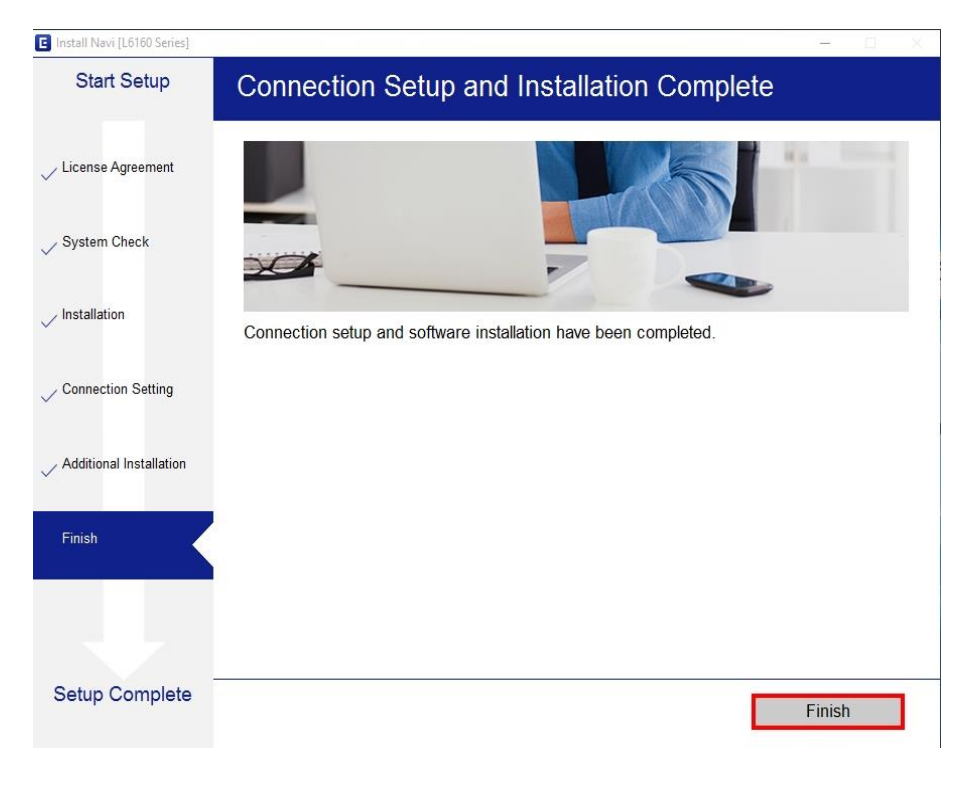

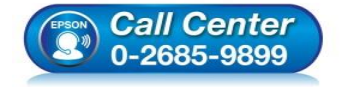

- สอบถามข้อมูลการใช้งานผลิตภัณฑ์และบริการ
- โทร.0-2685-9899
- เวลาทำการ : วันจันทร์ ศุกร์ เวลา 8.30 17.30 น.ยกเว้นวันหยุดนักขัตฤกษ์
- <u>www.epson.co.th</u>